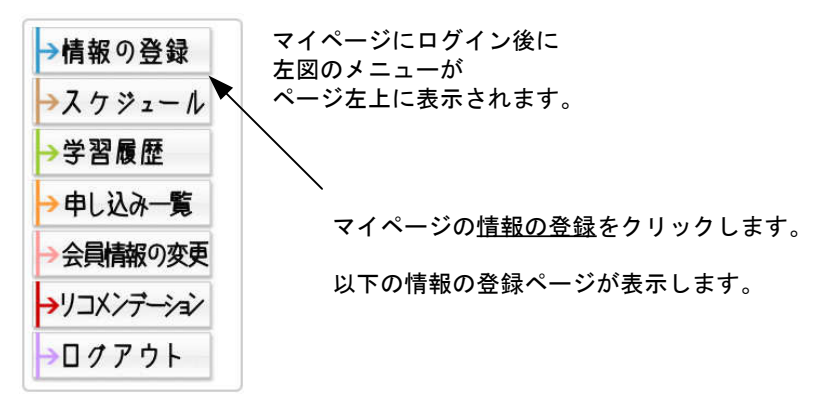

#### 登録済みの情報を呼び出す方法

「登録済みの情報を呼び出す」の情報区分のところに、現在登録済みの分類と件数が表示されます。 更新したい情報の区分を選択して、「検索」ボタンをクリックしてください。 検索結果一覧が表示されますので更新したい情報の「編集」項目の数字の上をクリックしてください。 更新用の登録フォームが表示されますので、編集後「確認画面へ」ボタンをクリックして確認後、登録してください。 ※登録フォームは、新規情報登録した内容と同一のものです。

#### 情報の登録

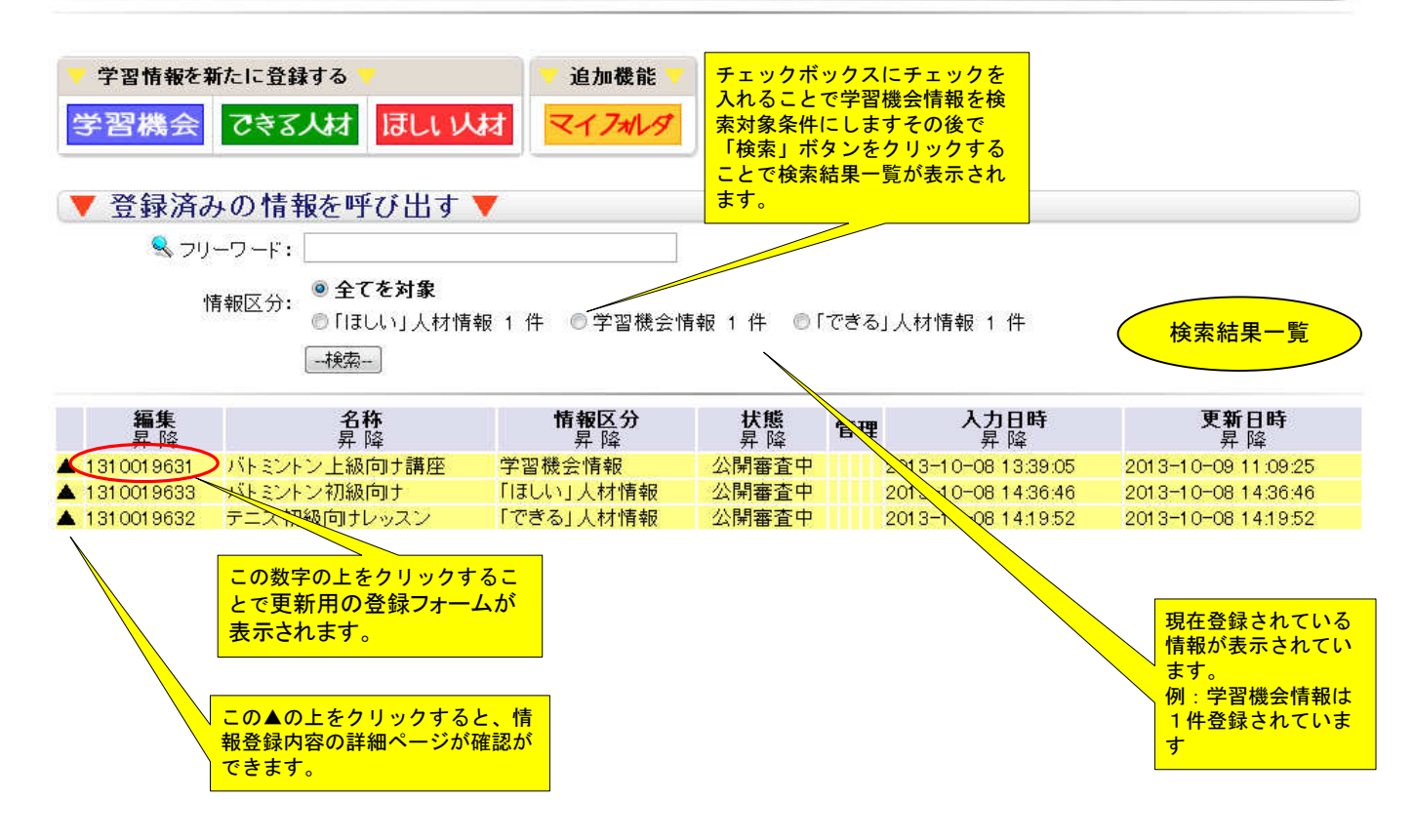

#### 学習機会情報更新(新規登録)

情報登録フォームが表示されたら必要事項を入力して下さい。 コピーモードを使用して情報を登録すると、新規登録扱いになり新着情報やアクセスランキング等に反映いたしますので 旧情報を更新して登録するよりもおすすめいたします。

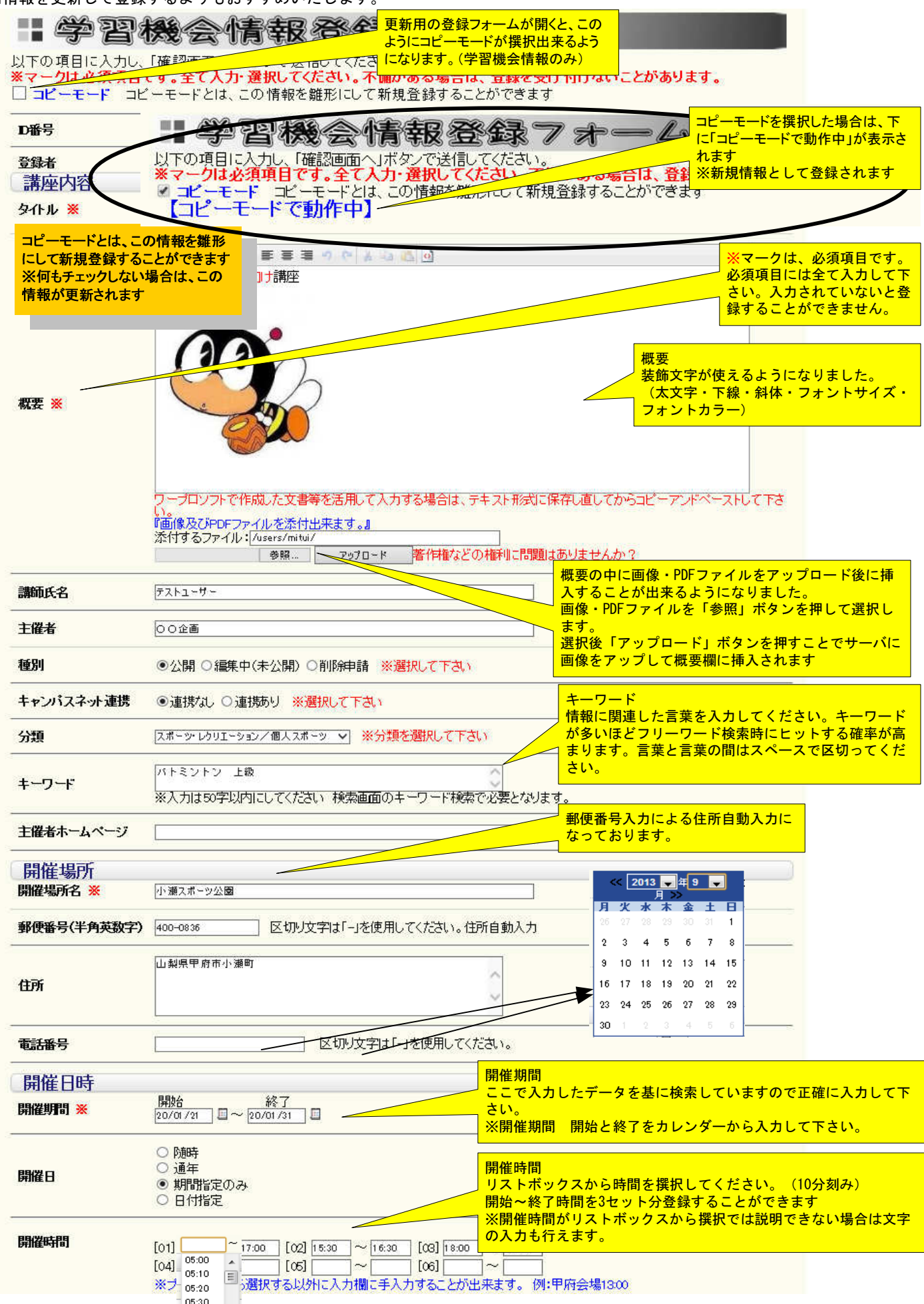

05-40

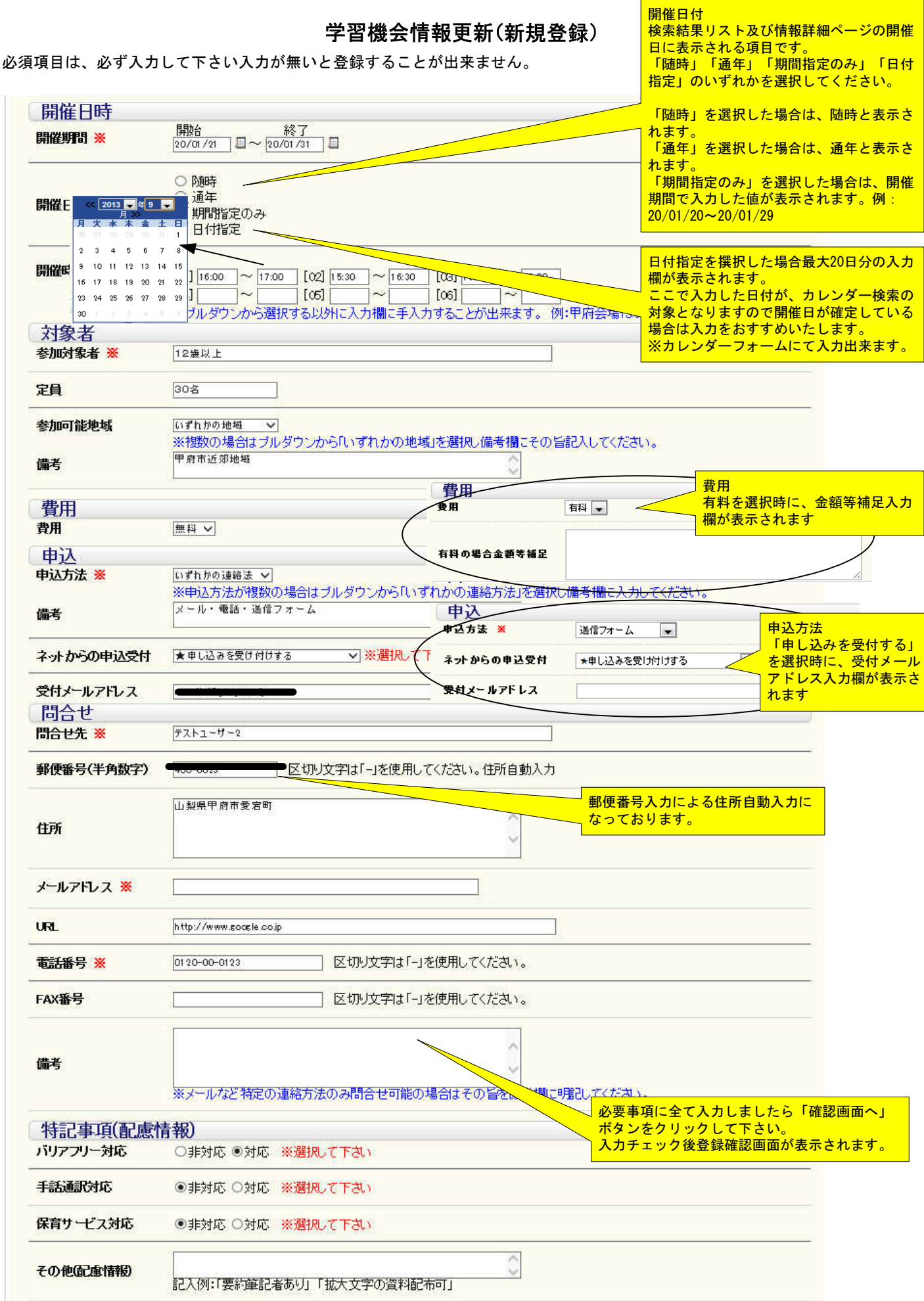

一確認画面へ一

2020-01-28 11:31:03:004775+09

最終更新日

学習機会情報更新(新規登録)

| 番号                              | 新規登録 ——              |                                |                         | <ul> <li>コピーモードで登録する時は、</li> <li>規登録」と表示されます。</li> <li>ID番号が表示されている時は、</li> <li>情報が更要発行されます。</li> </ul> |
|---------------------------------|----------------------|--------------------------------|-------------------------|----------------------------------------------------------------------------------------------------|
| 録者                              | testuser             |                                |                         | 1月報が史新登録されま9。                                                                                           |
| 講座内容                            |                      |                                |                         |                                                                                                    |
| <b>ቃ</b> ብኑル                    | バトミントン上級向け講          | 輕                              |                         |                                                                                                    |
| 概要                              |                      |                                |                         |                                                                                                    |
|                                 | 72-1-1-              |                                |                         |                                                                                                    |
|                                 |                      |                                |                         |                                                                                                    |
| 種別                              | 公開                   |                                |                         |                                                                                                    |
| キャンバスネット連携                      | 連携なし                 | 対象者                            |                         |                                                                                                    |
|                                 |                      | <i>参川</i> 对家者                  | 12威以上                   |                                                                                                    |
| 分類                              | スポーツ・レクリエ            | 定員                             | 30名                     |                                                                                                    |
| キーワード                           | バトミントン 上級            | 参加可能地域                         | いずれかの地域                 |                                                                                                    |
| 開催場所                            |                      | 備考                             | 甲府市近郊地域                 |                                                                                                    |
| 開催場所名                           | 小瀬スポーツ公園             |                                |                         |                                                                                                    |
| 郵便番号(半角英数字)                     | 400-0836             | 費用<br>                         | 無料                      |                                                                                                    |
|                                 |                      | 有料の場合金額等補足                     |                         |                                                                                                    |
| 住所                              | 山梨県甲府市小瀬町            | 申込                             | いずわかの連終注                |                                                                                                    |
| 電話番号                            | C                    | 備者                             | メール・ 電話・洋信フォーム          |                                                                                                    |
| ホームページ等URL                      |                      |                                |                         |                                                                                                    |
| 主催者                             | 00企画                 | ネットからの申込受付                     | 申し込みを受け付けする             |                                                                                                    |
| 開催日時                            |                      | 受付メールアドレス                      |                         |                                                                                                    |
| 開催期間                            | [開始]20/01/21~        | 四合业生                           | テストコーザー2                |                                                                                                    |
| 開催日                             | 期間指定のみ (20/0         |                                |                         |                                                                                                    |
| 開催時間                            | [01] 16:00 ~ 17:C    | 郵便番号(半角数字)                     | 400-0023                |                                                                                                    |
|                                 |                      | 住所                             | 山梨県甲府市愛宕町               |                                                                                                    |
|                                 |                      | メールアドレス                        |                         |                                                                                                    |
|                                 |                      | URL                            | http://www.google.co.jp |                                                                                                    |
|                                 |                      | 間合せ電話番号                        |                         |                                                                                                    |
|                                 |                      | 問合せFAX番号                       |                         |                                                                                                    |
|                                 |                      | 備考                             | C                       |                                                                                                    |
|                                 |                      | 特記事項(配慮)                       | 青報)                     |                                                                                                    |
|                                 |                      | バリアフリー対応                       | 対応                      |                                                                                                    |
|                                 |                      | 手話通訊対応                         | 非対応                     |                                                                                                    |
| 「百日去政部」。                        | 「下さい」 問題た            | ᆘᆔᆙ「ᆶᇩᆞᅶ                       |                         |                                                                                                    |
| り項目を確認して<br>フして下さい。<br>見登録の場合は、 | て下さい。問題な<br>登録はされます: | 手読運防応<br>ければ「登録」ボ<br>が公開とはなりま1 | 非対応<br>タンをクリ<br>さんのでご   |                                                                                                    |

事務局でのチェック後公開されます。